# SIEMENS

www.siemens.no/brann

Siemens AS **Building Technologies** Østre Aker vei 88 PO Box 1 Alnabru NO-0613 Oslo

| <b>Betjening (forenklet)</b><br>FC72x Brannsentral<br>FT724 Betieningsterminal |  | ALARM Prosedyre<br>Utkobling av detektorsone<br>Innkobling av detektorsone<br>Prosedyre ved feilmelding | Side 1<br>Side 2<br>Side 3<br>Side 3 |
|--------------------------------------------------------------------------------|--|----------------------------------------------------------------------------------------------------|--------------------------------------|
|                                                                                |  | r roscayte ved teinneiding                                                                              |                                      |

## **ALARM Prosedyre**

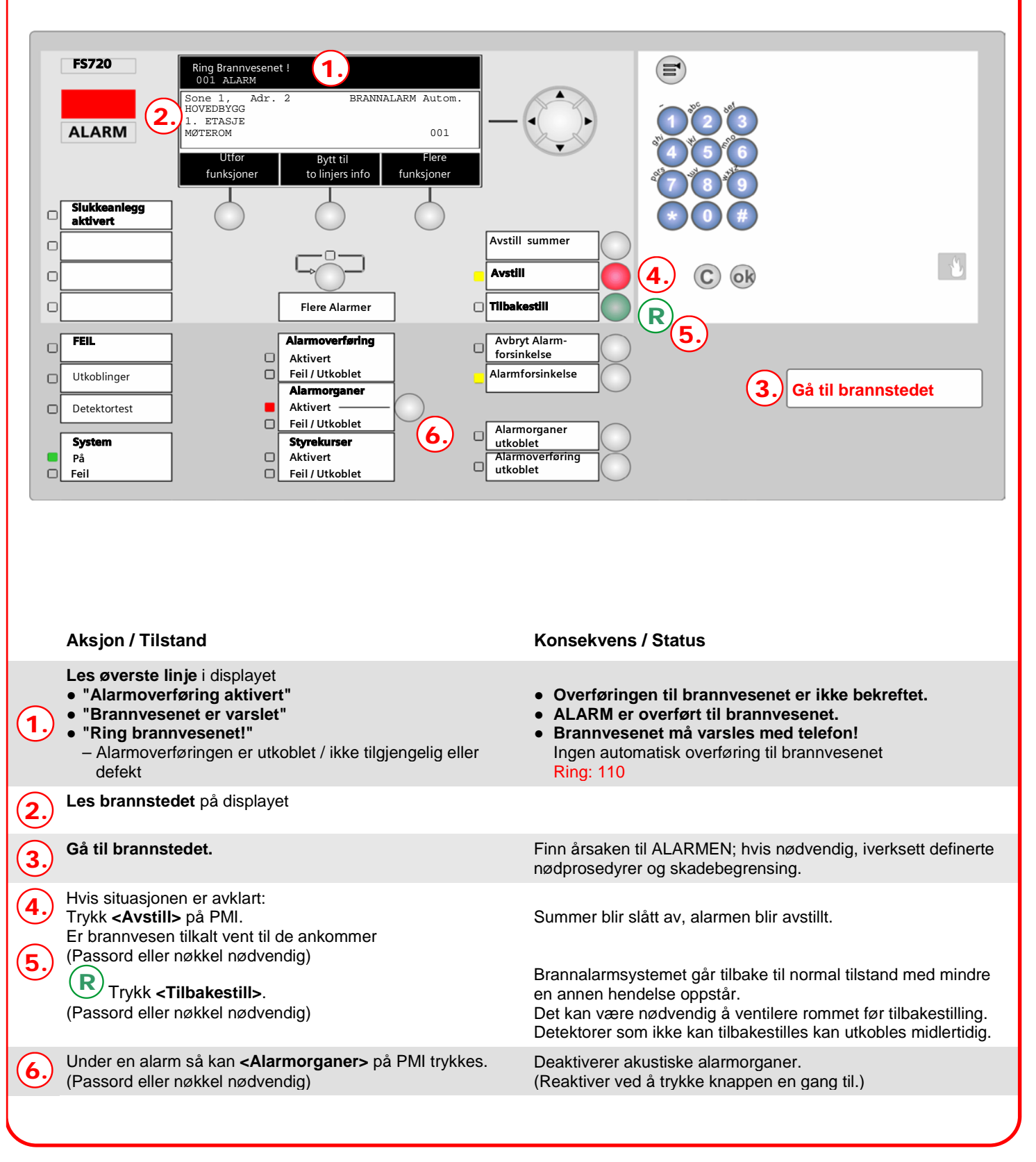

Utkobling av sone(r) Det følgende eksempelet representerer en mulig betjeningssekvens:

| ADVARSEL                                                                                |
|-----------------------------------------------------------------------------------------|
| Deler av anlegget som har blitt koblet ut vil <u>ikke</u> melde alarm eller feil!       |
| Brann kan utvikle seg uhindret.                                                         |
| <ul> <li>Deler av anlegget som er utkoblet må kobles inn så snart som mulig.</li> </ul> |

### Koble ut en sone (passord eller nøkkel nødvendig)

|    | Steg                                                                                                    |                | Resultat                                                                                                    |
|----|----------------------------------------------------------------------------------------------------|----------------|----------------------------------------------------------------------------------------------------|
| 1. | Trykk 🖻 knappen for å åpne hovedmenyen.<br>(Passord eller nøkkel nødvendig)                                                                                                    | ⇒              | Hovedmeny<br>Avslutt med <c>Brukernivå 2.2Oversikt meldinger(1)Søk i anleggsdel(5)Funksjoner(2)Hendelsesminne(6)Favoritter(3)Logg inn/Logg ut(7)Topologi(4)Innstill./administrasjon(8)Lampetest(3)Logg inn/Logg ut(7)</c>    |
| 2. | Trykk <2> for å åpne menyen "Funksjoner".         Image: Nummeret i parentesen (1) kan angis med numerisk tast <1> under hovedmeny knappen.                                        | ⇒              | FunksjonerBrukernivå 2.2Avslutt med <c>Innkobl. / Utkobl.(1)Konfigurasjon(5)Test(2)Vedlikehold(6)Aktiver / deaktiver(3)Alle funksjoner(7)Informasjon(4)Informasjon(4)</c>                                                    |
| 3. | Trykk <1> "Innkobl./Utkobl.".                                                                                                    | ⇒              | Velg elementkategoriSone(1)Område(2)Seksjon(3)Detektor(4)Overføring styring(5)                                                                                                    |
| 4. | Trykk <1> "Sone".                                                                                                    | ⇒              | Angi adresse<br>Sone<br>Bekreft med <ok> / Avslutt med <c><br/>Rader med <pil opp=""></pil></c></ok>                                                                                                    |
| 5. | Angi ett sonenummer, eller trykk <ok> uten å angi ett<br/>sonenummer.<br/>Eksempelet viser resultatet etter bekreftelse<br/>med <ok> uten at sonenummer er angitt.</ok></ok>       | ⇒              | 012       Soner         Sone       1       MØTEROM         Sone       2       KONTOR 1         Sone       3       KONTOR 2         Sone       4       BØTTEKOTT         Utfør       Gå til         funksjoner       Topologi |
| 6. | Flytt markøren med navigasjonstastene til<br>sonen du ønsker å koble ut.<br>Den valgte sonen er markert med en ramme.<br>Trykk <myktast 1=""> "<b>Utfør funksjoner</b>".</myktast> | ⇒              | Velg funksjonAvbryt Alarmforsinkelse(1)Utkoble(2)Utkoble (tidsbegrenset)(3)                                                                                                    |
| 7. | Trykk <b>&lt;1&gt;, &lt;2&gt; eller &lt;3&gt;</b> etter som hvilken funksjon<br>som ønskes utført.                                                                                 | $ \Rightarrow$ | <ul> <li>⇒ Kommando bekreftes med melding "Kommando utført".</li> <li>⇒ Sonen er nå utkoblet.</li> <li>⇒ LED "UTKOBLINGER" lyser.</li> </ul>                                                                                 |

#### Innkobling av detektorsoner (Passord eller nøkkel nødvendig)

i

- Når det ikke er noen hendelser med høyere prioritet I systemet, så blir utkoblinger vist direkte I displayet. Du kan da fortsette direkte med steg 3 under.
  - Når alle sonene i en seksjon er utkoblet, så blir også seksjonen markert som utkoblet.
  - Når det er bare en detektor i sonen, eller alle detektorene i en sone er utkoblet, så blir sonen markert som utkoblet.
  - Detektorer som fortsatt er påvirket av røyk eller testgass lar seg ikke koble inn før påvirkningen har opphørt.

|    | Steg                                                                                                    |   | Resultat                                                                                                   |                                                                                |                                         |
|----|----------------------------------------------------------------------------------------------------|---|----------------------------------------------------------------------------------------------------|--------------------------------------------------------------------------------|-----------------------------------------|
| 1. | Trykk tasten 🗐 for å åpne hovedmenyen.<br>(passord eller nøkkel nødvendig)                                                                                                    | ⇒ | Oversikt meldinger<br>Avslutt med <c></c>                                                                  |                                                                                | Brukernivå 2.2                          |
|    | Trykk <1> "Oversikt meldingeŕ".                                                                                                    |   | 001 Utkoblinger<br>004 Informasjon                                                                         |                                                                                | (4)<br>(9)                              |
|    |                                                                                                    |   | Lampetest                                                                                                  |                                                                                |                                         |
| 2. | Trykk <b>&lt;4&gt; "Utkoblinger".</b>                                                                                                    | ⇒ | 001 Utkoblinger                                                                                            | 14.12.2009 15:14                                                               |                                         |
|    |                                                                                                    |   | Sone 1<br>MØTEROM                                                                                          |                                                                                | Utkoblet<br>001                         |
|    |                                                                                                    |   | Utfør<br>funksjoner                                                                                        | Bytt til fire linjers info.                                                    | Flere<br>alternativer                   |
| 3. | Flytt markøren med navigasjonstastene til<br>den utkoblingen du vil koble inn.<br>Den valgte utkoblingen er markert med en ramme.<br>Trykk <b>Myktast &lt;1&gt; "Utfør funksjoner".</b> | ⇒ | Velg fu<br>Funksj<br>Vedlike<br>Avbryt<br>Innkob<br>Utkoble                                                | nksjon<br>onstest<br>sholds modus<br>Alarmforsinkelse<br>le<br>e tidsbegrenset | (1)<br>(2)<br>(3)<br>(4)<br>(5)         |
| 4. | Trykk <b>&lt;4&gt; "Innkoble".</b>                                                                                                    | ⇒ | <ul> <li>⇒ Kommando bek</li> <li>⇒ Detektorsonen e</li> <li>⇒ LED "UTKOBLI<br/>flere utkoblinge</li> </ul> | reftes med melding "<br>er nå koblet inn.<br>NGER" slukker, forut<br>r.        | Kommando Utført"<br>satt at det ikke er |

#### Prosedyre ved feilmelding

|                                                                                                    | Steg                                               |               | Resultat                                                                         |
|----------------------------------------------------------------------------------------------------|----------------------------------------------------|---------------|----------------------------------------------------------------------------------|
| 1.                                                                                                    | Trykk <b><avstill summer=""></avstill></b> på PMI. | ⇒             | Summeren slutter å gi lyd.                                                       |
| 2.                                                                                                    | Les <b>meldingen/feil lokasjon</b> i displayet.    | $\Rightarrow$ | Informasjon om type feil og stedsangivelse for den.                              |
| 3.                                                                                                    | Trykk <b><avstill></avstill></b> på PMI.           | $\Rightarrow$ | Hvis aktivert så vil lokalt alarmeringsutstyr deaktiveres.                       |
| 4.                                                                                                    | Gå til feilstedet og utbedre årsaken til feilen.   | ⇒             | Når feilen er utbedret så lagres den i hendelsesminnet som en fullført hendelse. |
| Hvis du ikke kan utbedre feilen, vennligst kontakt din lokale service-partner eller Siemens kundesenter, tlf: 810 03 800 |                                                    |               |                                                                                  |